## **Uploading XML submissions with an XML IVT File**

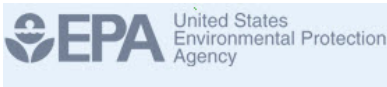

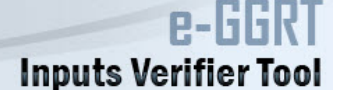

As an alternative to using the e-GGRT application's data entry web forms to complete annual GHG reports, e-GGRT provides an option for bulk XML uploads of annual report data. The bulk XML upload reporting option is also available for testing within the Inputs Verifier Tool.

For the XML upload reporting option, users would upload two separate XML files.

- 1. Users would upload an XML file containing their entire annual report data submission that conforms to the published e-GGRT XML Reporting Schema.
- 2. Additionally, users would upload a separate XML file containing a complete set of inputs to equations data.

Similar to the web form IVT reporting option, the Inputs Verifier Tool would calculate emission results based on the inputs data contained within the inputs file uploaded, conduct verification checks on the inputs to emission equations, compare calculated emission results to those emissions values included in the annual report XML file, and generate an Inputs Verification Summary listing the results of the verification checks.

The inputs to equations XML file would not be saved and would be immediately deleted when the user logs out, closes the browser, or if the user's session times out due to an extended period (e.g., 25 minutes) of inactivity. Only the Inputs Verification Summary and the annual GHG report XML file would be saved to the e-GGRT database and accessible during subsequent user sessions.

The steps for uploading an XML-based submission are including an IVT inputs file are reviewed below.

Step 1.On the Facility Overview Page, click the Change link to change you submission method from Webforms to XML.

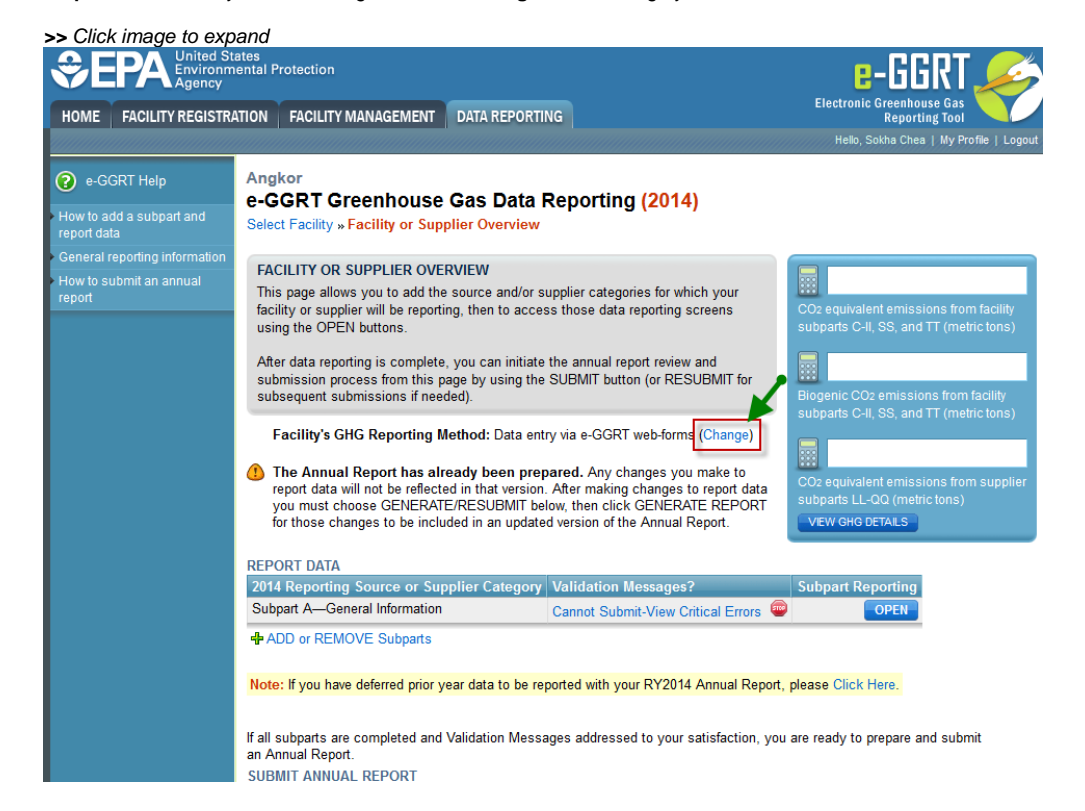

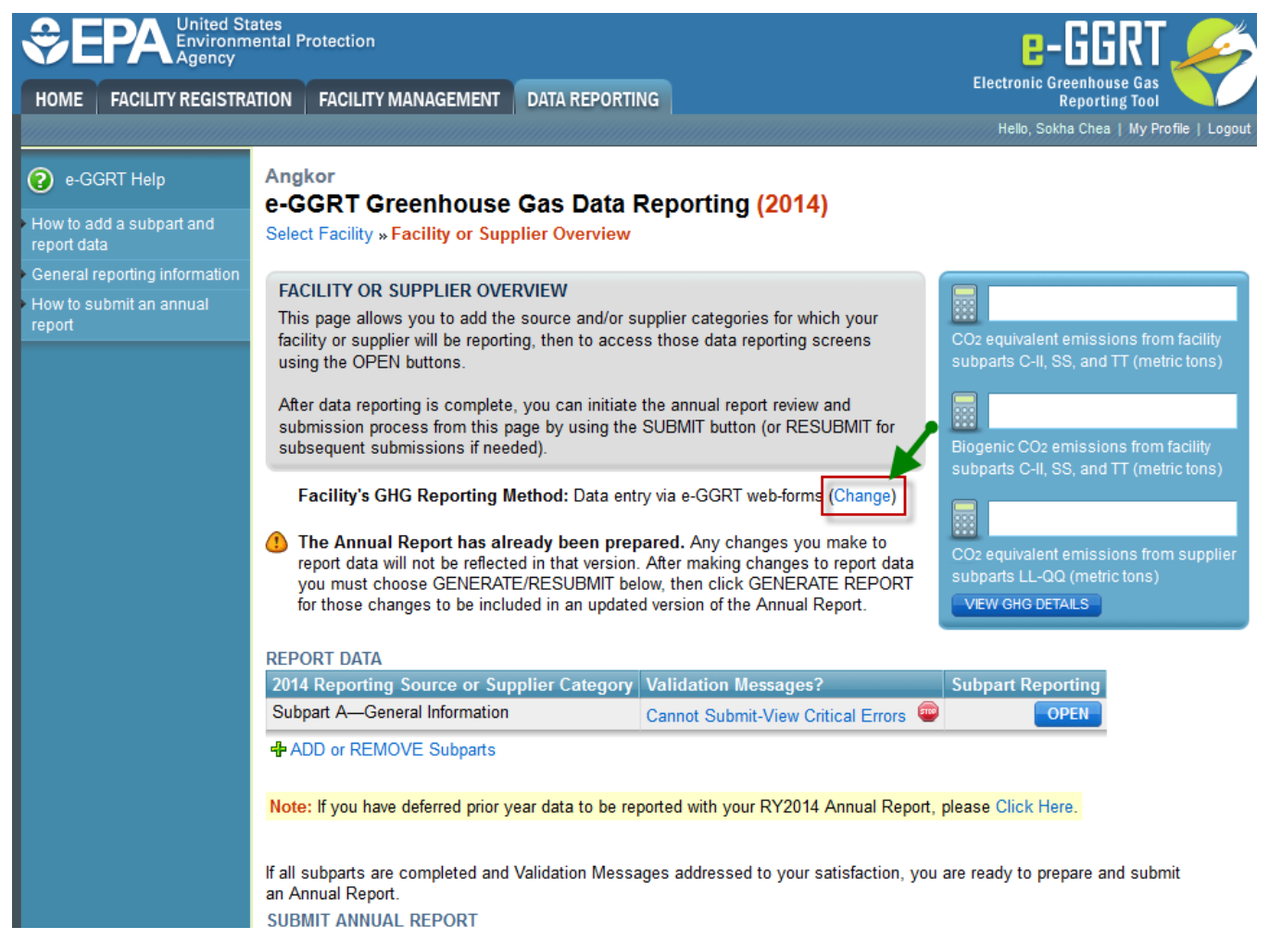

Step 2. Select the Bulk upload of XML radio button then click SAVE.

## >> Click image to expand United States Environmental Protection €PA HOME FACILITY REGISTRATION FACILITY MANAGEMENT DATA REPORTING Angkor e-GGRT Help e-GGRT Greenhouse Gas Annual Report Submission (2014) Select Facility » Facility Overview » Change GHG Reporting Method FACILITY OR SUPPLIER'S GHG REPORTING METHOD E-GGRT provides facilities and suppliers a choice of methods for reporting their GHG data to EPA: IMPORTANT: For a given reporting Data entry via e-GGRT web-forms: This is the perferred method and default choice. Using the screens provided by e-GGRT you can enter your year, a facility or supplier must choose one method or the other for all of that year's data. Changing your GHG Reporting Method will result in data. Bulk upload of XML: This method allows you to upload XML (as a ZIP file). Your subpart GHG data will process only if the uploaded file validates against the schema. the loss of any previously entered GHG Data for the current reporting vear CONTINUOUS EMISSIONS MONITORING Facility or supplier's GHG\* Data entry via e-GGRT reporting method for reporting year 2014 Bulk upload of XML CANCEL Paperwork Reduction Act Burden Statement | Contact Us e-GGRT RY2014.R40 | DR-facility-c

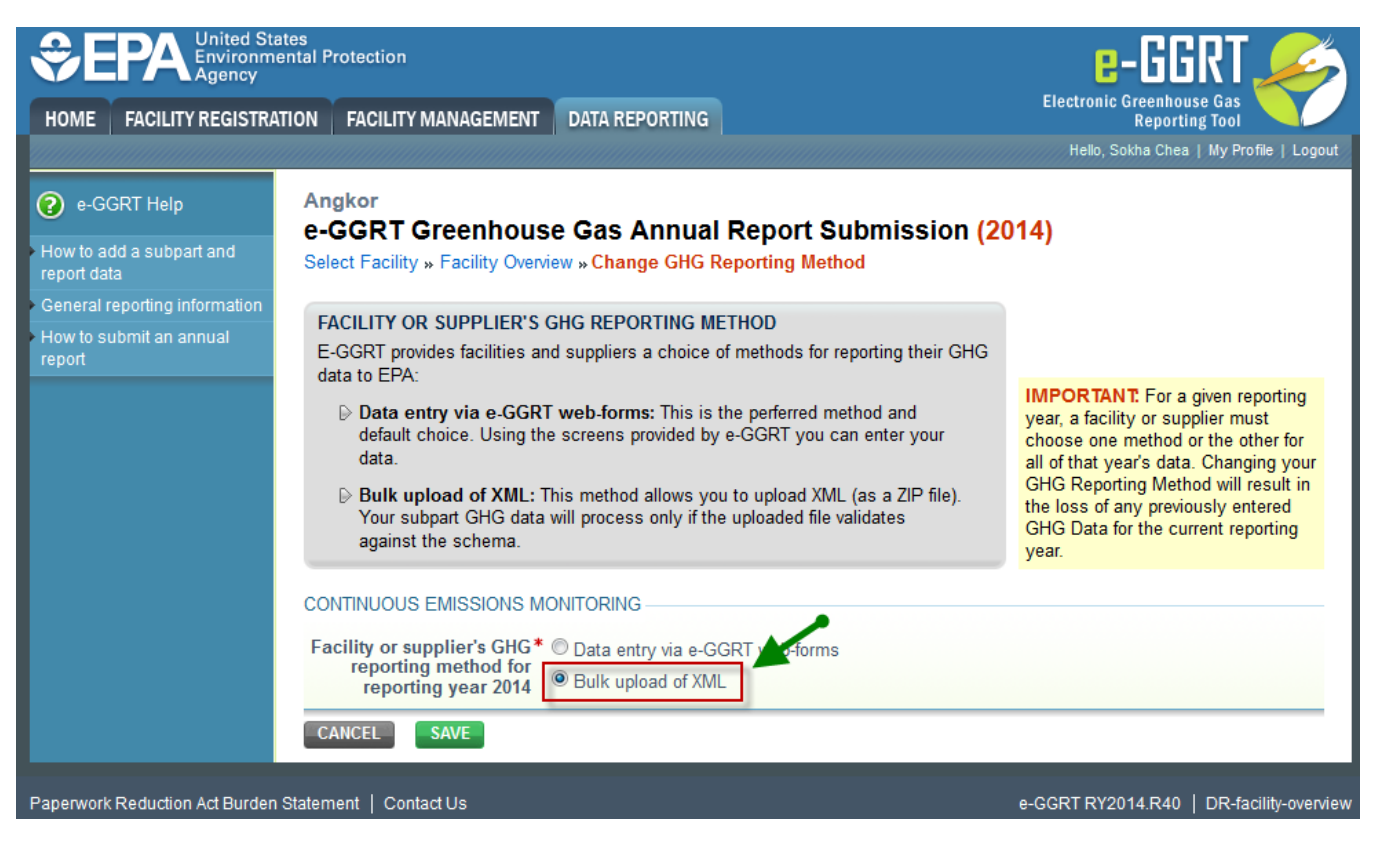

Step 3. A warning message will display. Click OK.

>> Click image to expand

| data to EPA:                                                                                                    |                                           |
|----------------------------------------------------------------------------------------------------|-------------------------------------------|
| Changing your GHG Reporting Method will result in the loss of any previously entered GHG Data for the current reporting year. | give<br>oplier<br>or th<br>i. Ch<br>iod v |
| OK Cancel                                                                                                    | rrent                                     |
| CONTINUOUS EMISSIONS MONITORING                                                                                               |                                           |

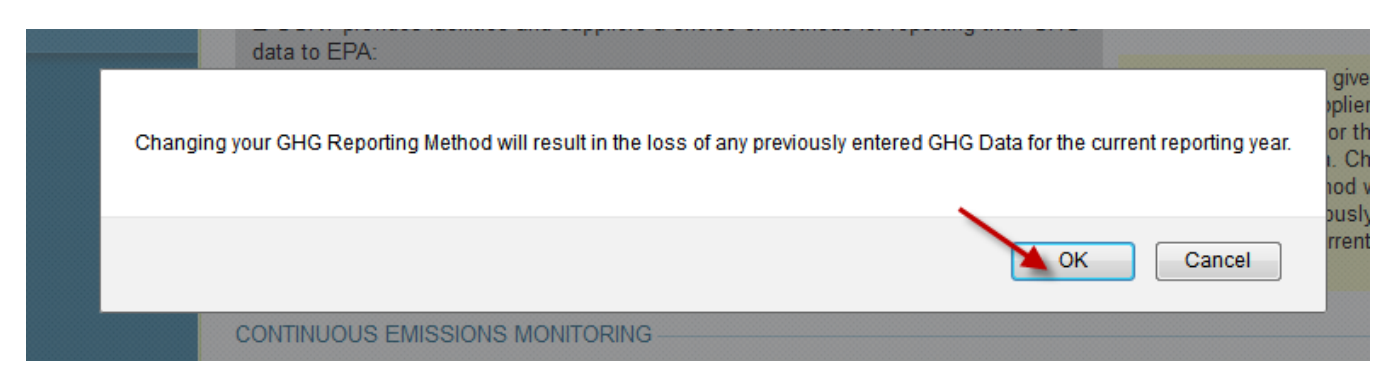

Step 4. The Facility or Supplier Overview page has been modified and now contains an "UPLOAD GHG ZIP and GENERATE REPORT" section. Click B rowse to locate the Annual Report XML file you wish to upload.

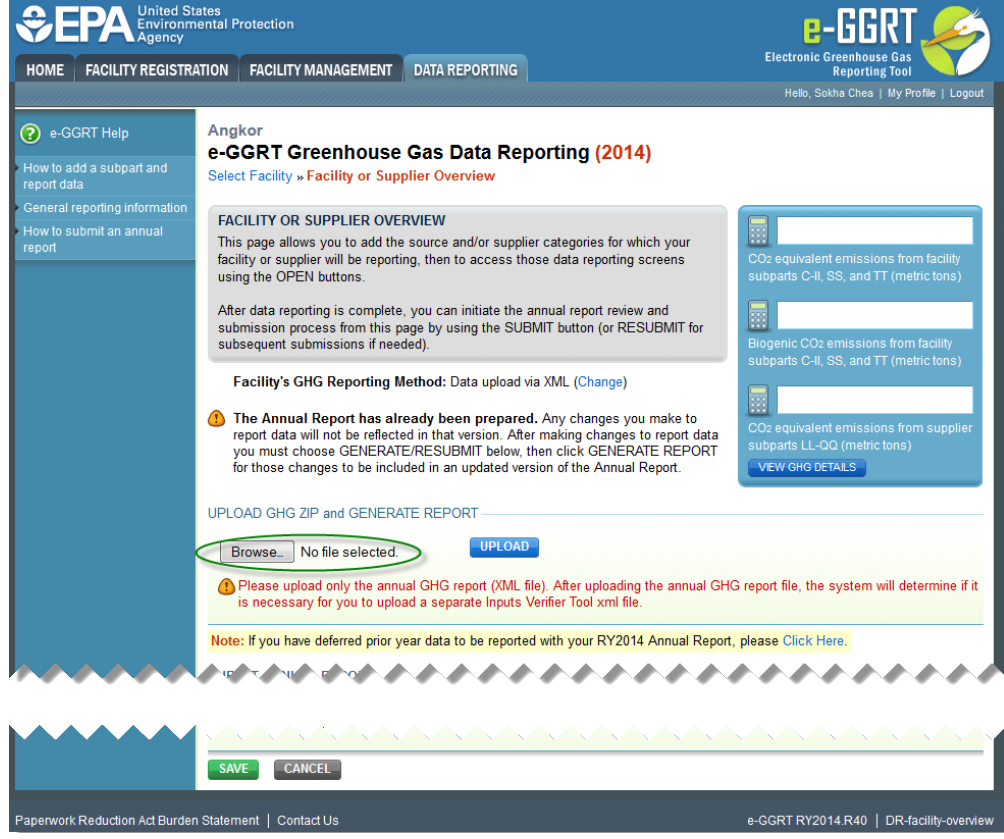

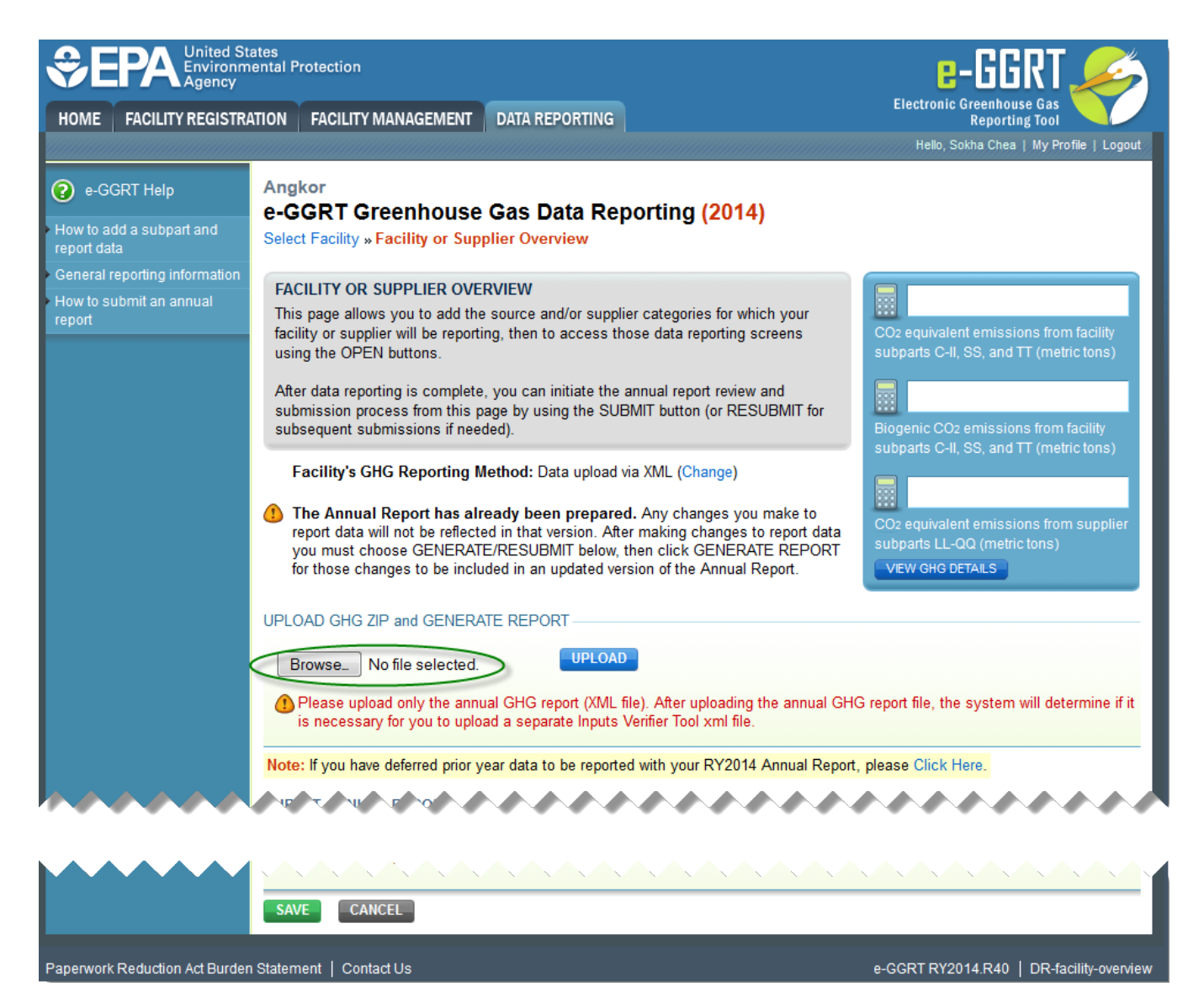

Step 5. After locating the XML annual report file, it will be displayed on the Facility or Supplier Overview page. Click UPLOAD to begin the XML reporting process.

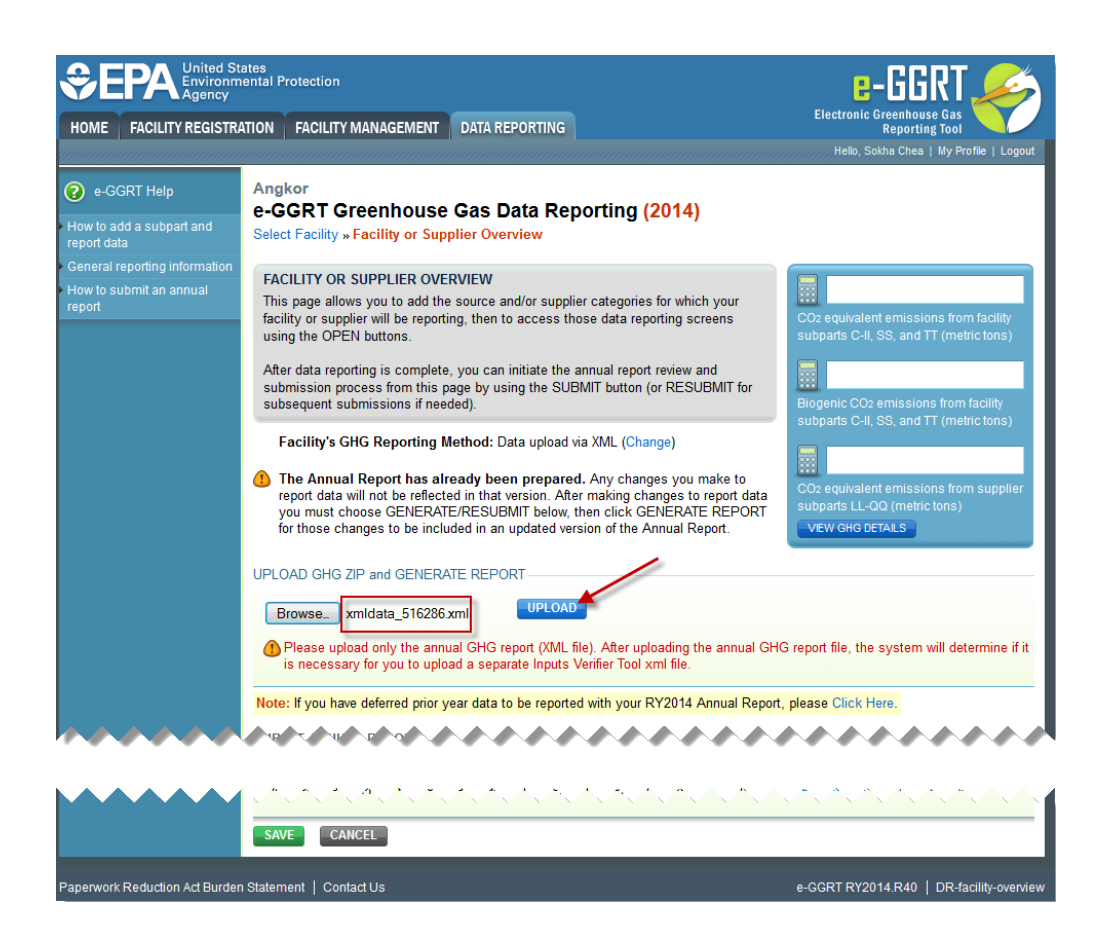

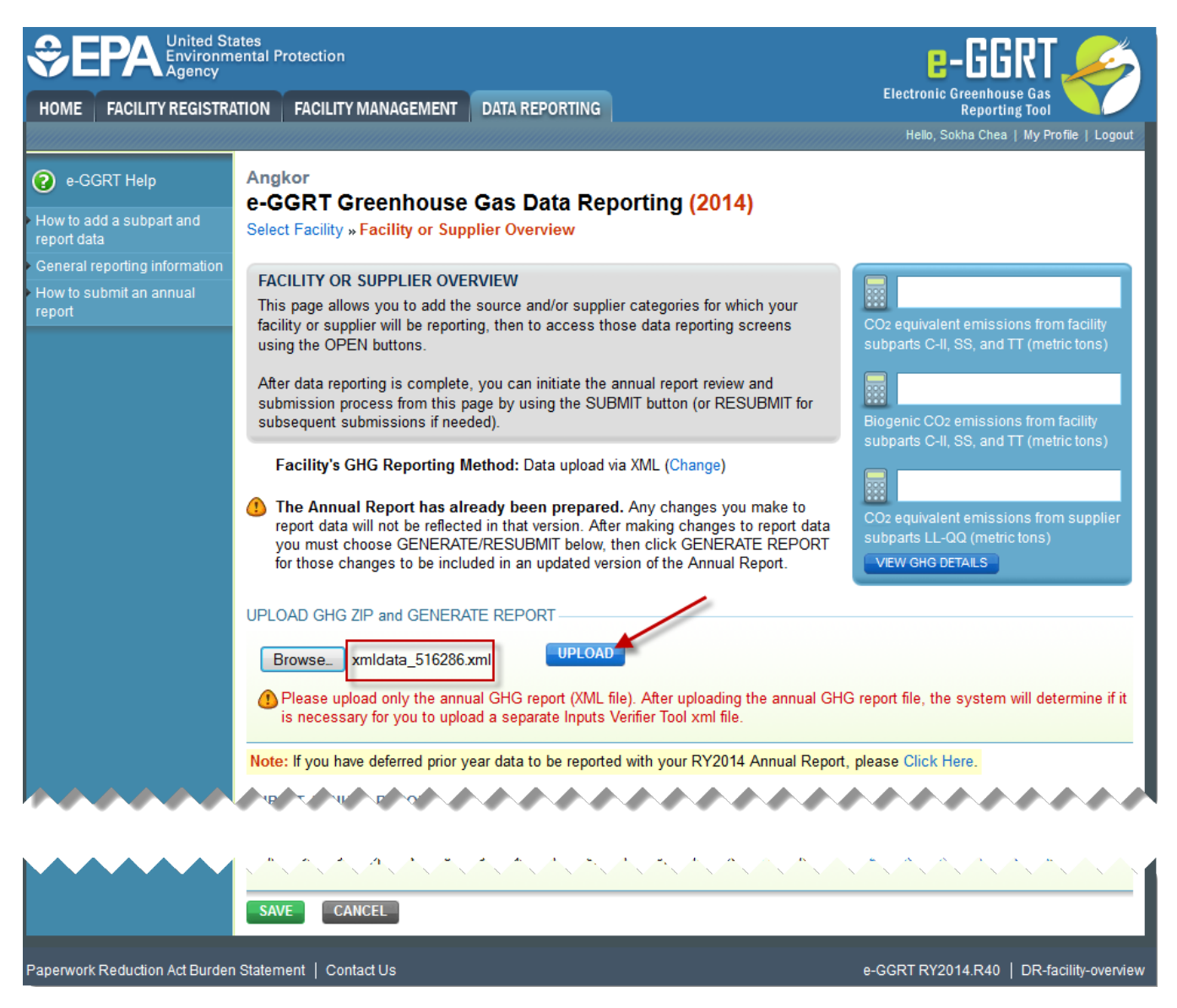

Step 6. The system will accept the annual report XML file and prompt for the user to upload the XML Inputs Verifier File. Repeat the steps described above. Click Browse to locate the Inputs Verifier File you wish to upload, and then click UPLOAD.

>> Click image to expand

![](_page_7_Picture_1.jpeg)

![](_page_7_Picture_2.jpeg)

Step 7. The system will begin to process both the XML annual report and the XML Inputs Verifier File in order to prepare final a Verification Summary for review. During this processing, the system will indicate a status of "In progress". Processing may take from 1 to 10 minutes, depending upon the volume of data, but typically takes less than 1 minute.

![](_page_8_Picture_0.jpeg)

![](_page_8_Picture_1.jpeg)

Step 8. When finished, the page will reload and display a status of "Ready for review". A variety of important information is available for review before submission and certification. These are described below, and highlighted in the following screen shot.

- A final Verification Summary is provided for review
  A comparison of data contained within the uploaded XML annual report file against e-GGRT stored or calculated values
  A "Review Reports" area where you my look at both an XML and HTML version of the XML annual report file you uploaded
  A "Download Equation Inputs for Recordkeeping" section.

|                       | tates<br>nental Protection                                                                                                   |                                                             | e-GGRT 🔑                                       |                                                    |                                           |
|-----------------------|----------------------------------------------------------------------------------------------------|-------------------------------------------------------------|------------------------------------------------|----------------------------------------------------|-------------------------------------------|
| HOME FACILITY REGISTR | ATION FACILITY MANAGE                                                                                                    | MENT DATA REPORTING                                         |                                                | Ele                                                | ectronic Greenhouse Gas<br>Reporting Tool |
|                       |                                                                                                    | <u></u>                                                     |                                                |                                                    | Helb, Jokia Cica ( iny Frome ( Cogen      |
| P-GGRT Help           | Generate Review/Subn                                                                                                    | nit Verification Review 0                                   | Certify Confirmation                           | I.                                                 |                                           |
|                       | Angkor                                                                                                    |                                                             | Deport Cubmir                                  | naion (2014)                                       |                                           |
|                       | Select Facility » Facility                                                                                                   | Ouse Gas Annual P<br>Overview » Generate and Re             | eview                                          | ssion (2014)                                       |                                           |
|                       |                                                                                                    | DEDADATION                                                  |                                                |                                                    |                                           |
|                       | Use this page to genera                                                                                                    | reparation<br>te your Annual Report then y                  | /ou may review your A                          | nnual                                              |                                           |
|                       | Report submission and<br>the following pages, you                                                                            | your Verification Summary as<br>can comment on verification | s well as download rec<br>1 messages generated | cords. On<br>I by IVT                              |                                           |
|                       | and then initiate the elec                                                                                                   | stronic submission and certif                               | ication process.                               |                                                    |                                           |
|                       | Report<br>2014 Annual Report v6                                                                                              | Uploaded File Name                                          | Status<br>Ready for revis                      | Attached By                                        | Attached Date                             |
|                       | 20117 and a roport to                                                                                                    | 2011_2000                                                   |                                                |                                                    |                                           |
|                       | UPLOADED ANNUAL RE                                                                                                    | PORT SUMMARIES                                              |                                                |                                                    |                                           |
|                       | XML COMPARISONS                                                                                                    | lues in XML compared aga                                    | inst e-GGRT stored or                          | r calculated values)<br>XML Value                  | e GGRT Value                              |
|                       | Reporting Facility                                                                                                    |                                                             |                                                | Angkor                                             | Angkor                                    |
|                       | Physical Address                                                                                                    |                                                             |                                                | down street<br>Fairfax, VA                         | 3222 Main St<br>22314                     |
|                       |                                                                                                    |                                                             |                                                |                                                    | Falls Church, VA 22042                    |
|                       | Reporting Year                                                                                                    |                                                             |                                                | 2014                                               | 2014                                      |
|                       | Biogenic CO <sub>2</sub> emission                                                                                            | ns from Facility Subparts C-II                              | , SS, and TT (metric t                         | ons) 0                                             | 0                                         |
|                       | CO <sub>2e</sub> emissions (exclu<br>(metric tons)                                                                           | ding biogenic) from Facility S                              | Subparts C-II, SS, and                         | 0                                                  | 0                                         |
|                       | CO <sub>2e</sub> quantity from Su                                                                                            | pplier Subparts LL-QQ (metri                                | c tons)                                        | 0                                                  | 0                                         |
|                       | The physical addres                                                                                                    | s of the facility in the uploade                            | ed XML file does not en                        | xactly match the physician wish to formally chance | sical address of the facility             |
|                       | you must do so by e                                                                                                    | Intering the FACILITY MANA                                  | GEMENT tab, selectin                           | ng this facility, and the                          | an selecting the EDIT button next         |
|                       | GHG DETAILS (facility                                                                                                    | subparts C-II, SS, and TT)                                  |                                                |                                                    |                                           |
|                       | Subpart                                                                                                    | Greent                                                      | GWP                                            | for RY                                             | Amount (metric tons)                      |
|                       | X                                                                                                    | CO2 (bi                                                     | ogenic)                                        |                                                    | 0                                         |
|                       | X                                                                                                    | CH4<br>N2O                                                  | 25                                             |                                                    | 0                                         |
|                       | X                                                                                                    | CO2 (ex                                                     | cluding                                        |                                                    | 0                                         |
|                       | CHC DETAIL S (supplie                                                                                                    | biogenic                                                    | 2)                                             |                                                    |                                           |
|                       | Subpart                                                                                                    | Greenh                                                      | iouse Gas GWP for                              | r RY 2014                                          | Amount (metric tons)                      |
|                       | none                                                                                                    |                                                             |                                                |                                                    |                                           |
| (                     | REVIEW REPORT                                                                                                    |                                                             |                                                |                                                    |                                           |
|                       | Prior to the submission                                                                                                    | and certification of your repo                              | rt to EPA, you may re                          | view it by using either                            | r the VIEW REPORT or VIEW                 |
|                       | available through Environ                                                                                                    | also review POBLIC versions<br>acts.                        | of your report which in                        | iclude the information                             | EPA intends to make publicly              |
|                       | Report and XML Links                                                                                                    | REPORT I XML I DOWNLO                                       | Dad XML   View Pue                             | BLIC REPORT   VIEV                                 | V PUBLIC XML                              |
|                       |                                                                                                    | ×                                                           |                                                |                                                    |                                           |
|                       | Use the following links t                                                                                                    | o view the Verification Summ                                | nary for your annual rea                       | port. You will be able                             | to comment on verification                |
|                       | messages generated by                                                                                                    | VIVT on the following pages.                                | ary for your annual rep                        | bort. Too will be able                             | to comment on venication                  |
|                       | Subpart                                                                                                    | formation                                                   |                                                | Verification Sum                                   | nmary<br>Results                          |
|                       | Subpart X—Petrochem                                                                                                    | ical Production                                             |                                                | No issues                                          | results                                   |
|                       |                                                                                                    |                                                             |                                                |                                                    |                                           |
|                       | TREND REPORT                                                                                                    |                                                             |                                                |                                                    |                                           |
|                       | View a comparison of th                                                                                                    | is year's Annual Report to pr                               | evious years' certified                        | submissions.                                       |                                           |
|                       | Trend Report Links: T                                                                                                    | REND BY CO2E I TREND B                                      | Y GAS                                          |                                                    |                                           |
|                       | DOWNLOAD EQUATION                                                                                                    | INPUTS FILE FOR RECORD                                      | DKEEPING                                       |                                                    |                                           |
|                       | EPA requires that you keep a record of the inputs to equations that are not being reported to EPA in the format generated by |                                                             |                                                |                                                    |                                           |
|                       | e-GGRT. Please downlo                                                                                                    | ad the required records here.                               | . The e-GGRT system                            | will NOT save a copy                               | / of this data after you log out.         |
|                       | Download Record of E                                                                                                    | quation inputs. HTML   XML                                  |                                                |                                                    |                                           |
|                       | SUBMIT and CERTIFY R                                                                                                    | EPORT                                                       |                                                |                                                    |                                           |
|                       | If you have reviewed and                                                                                                    | are satisfied with your Annu                                | al Report you may pro                          | oceed to submit then                               | certify. The certification process        |
|                       | SUBMIT                                                                                                    | aectronic signature (entering                               | your password and ar                           | iswening a challenge                               | question).                                |
|                       |                                                                                                    |                                                             |                                                |                                                    |                                           |
|                       | () When you click the S                                                                                                    | UBMIT button, your report w                                 | ill be submitted to EP                         | A. You will be given th                            | ne opportunity to provide feedback        |

aperwork Reduction Act Burden Statement | Contact Us

e-GGRT RY2014.R40 | DR-submit-review

![](_page_12_Picture_0.jpeg)

|                                      | •                                                                                                    |                                                                                         |
|--------------------------------------|----------------------------------------------------------------------------------------------------|-----------------------------------------------------------------------------------------|
|                                      |                                                                                                    |                                                                                         |
| TRE                                  |                                                                                                    |                                                                                         |
|                                      |                                                                                                    |                                                                                         |
| V                                    | ew a comparison of this year's Annual Report to previous years' certified submissions.                                                                                                    |                                                                                         |
|                                      | Trend Report Links: TREND BY CO2E   TREND BY GAS                                                                                                    |                                                                                         |
| -                                    |                                                                                                    |                                                                                         |
| 000                                  | ANILOAD FOUNTION INDUTS FILE FOR DECORD//FEDING                                                                                                    |                                                                                         |
|                                      | WINLOAD EQUATION INPUTS FILE FOR RECORDICEEPING                                                                                                    |                                                                                         |
| E                                    | PA requires that you keep a record of the inputs to equations that are not being reported<br>GGRT. Please download the required records here. The e-GGRT system will NOT save a                                                                                              | to EPA in the format generated by<br>a copy of this data after you log out.             |
|                                      |                                                                                                    |                                                                                         |
|                                      |                                                                                                    |                                                                                         |
|                                      |                                                                                                    |                                                                                         |
| SUI                                  | BMIT and CERTIFY REPORT                                                                                                    |                                                                                         |
| lf,<br>in                            | you have reviewed and are satisfied with your Annual Report you may proceed to submit<br>cludes applying your electronic signature (entering your password and answering a chal                                                                                              | then certify. The certification process<br>lenge question).                             |
|                                      | SUBMIT                                                                                                    |                                                                                         |
| ٩                                    | When you click the SUBMIT button, your report will be submitted to EPA. You will be g<br>on Inputs Verifier Tool validation messages (if any), and then e-GGRT will allow you to o<br>generate a new report until the submitted report has been either certified or deleted. | iven the opportunity to provide feedback<br>ertify this report. You will not be able to |
|                                      | ANCEL                                                                                                    |                                                                                         |
|                                      |                                                                                                    |                                                                                         |
| Paperwork Reduction Act Burden State | ment   Contact Us                                                                                                    | e-GGRT RY2014.R40   DR-submit-revie                                                     |